# Guía del usuario de Dell Display Manager

### Información general

Dell Display Manager es una aplicación de Windows que se utiliza para administrar un monitor o grupo de monitores. Permite ajustar manualmente la imagen visualizada, asignar configuraciones automáticas, administrar la energía, girar la imagen y llevar a cabo otras funciones en ciertos modelos de Dell. Una vez instalado, Dell Display Manager se ejecutará cada vez que el sistema se inicie y colocará su icono en la bandeja de notificación. Siempre que deje el cursor sobre el icono de la bandeja de notificación aparecerá información acerca de los monitores conectados al sistema.

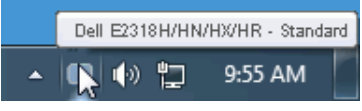

**NOTA:** El administrador de pantallas de Dell necesita utilizar el canal DDC/CI para comunicarse con el monitor. Asegúrese de que la funcionalidad DDC/CI se está habilitada en el menú tal y como se muestra a continuación.

| Del | E2318H / E2318HN /       | F2318HX / F2318HR | Energy Use |                    |
|-----|--------------------------|-------------------|------------|--------------------|
| ☀   | Brightness / Contrast    | DDC/CI            | 🖌 Enable   |                    |
| ¢   | Auto Adjust              |                   |            |                    |
| Ð   | Input Source             |                   |            |                    |
| 61  | Color                    |                   |            |                    |
| 모   | Display                  |                   |            |                    |
| ۵   | Frieigy                  |                   |            |                    |
|     | Menu                     |                   |            |                    |
| *   | Personalize              |                   |            |                    |
| HIT | Others                   |                   |            |                    |
| 0   | Resolution: 1280x1024_60 | JHz               | Maximu     | m: 1920x1089, 60Hz |
|     |                          |                   |            |                    |

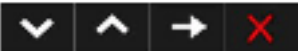

# Utilizar el cuadro de diálogo Configuración rápida

Haga clic en el icono de la bandeja de notificación de Dell Display Manager para abrir el cuadro de diálogo Configuración rápida. Cuando se conecten varios modelos de Dell compatibles al sistema, se podrá seleccionar un monitor de destino específico mediante el menú proporcionado. El cuadro de diálogo Configuración rápida permite realizar cómodamente ajustes en los niveles de brillo y contraste del monitor, se pueden seleccionar manualmente modos preestablecidos o establecerse el modo automático y se puede cambiar la resolución de la pantalla.

| Display:    | Dell E2318H/HMHX/HR |            |
|-------------|---------------------|------------|
| Resolution: | 1920×1080           | Chang      |
| O Auto Mode |                     | Configur   |
| Manual Mode |                     | Standard ~ |
| Orgintness: |                     | 75%        |
| Contrast:   |                     | 75%        |

El cuadro de dialogo Configuración rápida también proporciona acceso a la interfaz de usuario avanzada de Dell Display Manager, que se utiliza para ajustar funciones básicas, configurar el modo automático y acceder a otras funciones.

# Establecer funciones de visualización básicas

Mediante el menú de la ficha Funciones básicas, se puede aplicar manualmente un modo preestablecido para el monitor seleccionado. Alternativamente, se puede habilitar el modo automático. El modo automático hace que el modo preestablecido de preferencia se aplique automáticamente cuando se activan ciertas aplicaciones. Un mensaje en pantalla mostrará momentáneamente el modo preestablecido actual cuando el modo cambie.

El brillo y contraste del monitor seleccionados también se pueden ajustar directamente desde la ficha Funciones básicas.

| Dasic                           | Auto Mode                    | Input Nanager | Options  |           |
|---------------------------------|------------------------------|---------------|----------|-----------|
| Resolution:                     | 1920x 1080                   |               |          | Change    |
| Auto Mode<br>Use preset mod     | le assignments for active ap | oplications   |          | Configure |
| O Manual Mode<br>Choose a press | et mode:                     |               | Standard | ¥         |
|                                 |                              | -1 30         |          |           |

# Asignar modos preestablecidos a aplicaciones

La ficha Modo automático permite asociar un modo preestablecido específico con una aplicación específica, y aplicarlo automáticamente. Cuando el modo automático está habilitado, Dell Display Manager cambiará automáticamente al modo preestablecido correspondiente cada vez que se active la aplicación asociada. El modo preestablecido asignado a una aplicación determinada puede ser el mismo en cada uno de los monitores conectados, pero también puede variar entre un monitor y otro. La aplicación Dell Display Manager está previamente configurada para muchas de las aplicaciones más utilizadas del mercado. Para agregar una nueva aplicación a la lista de asignaciones, solo tiene que arrastrar la aplicación desde el escritorio, el menú Inicio de Windows o donde se encuentre, y colocarla en la lista actual.

**NOTA**: Las asignaciones de modos preestablecidos cuyo destino sean archivos por lotes, scripts y cargadores, así como archivos no ejecutables, como por ejemplo archivos comprimidos o empaquetados, no son compatibles y no serán efectivas.

|                                                                                        | 1946<br>1                                       |                                                  |                 |   |
|----------------------------------------------------------------------------------------|-------------------------------------------------|--------------------------------------------------|-----------------|---|
| Basic.                                                                                 | Auto Mode                                       | Input Manager                                    | Options         | l |
| ssign a preset mode to                                                                 | a specific application.                         | To add an application, drag                      | it to the list: |   |
| Application                                                                            |                                                 | Preset Mode                                      |                 |   |
|                                                                                        |                                                 |                                                  | _               | _ |
| (Default for deskt                                                                     | top apps)                                       | Standard                                         | ~               |   |
| (Default for deskt<br>(Default for fulso                                               | top apps)<br>reen games)                        | Standard                                         | ~               |   |
| (Default for deskt<br>(Default for fulso<br>III (Default for unive                     | top apps)<br>reen games)<br>real Windows appe)  | Standard<br>Standard<br>Multimedia               | ~ ~             |   |
| (Default for deskt<br>(Default for fulso<br>(Default for unive<br>(@ Internet Explorer | top apps)<br>reen games)<br>steal Windows appe) | Standard<br>Standard<br>Multimedia<br>Multimedia | ~ ~ ~           |   |

### Administrar varias entradas de vídeo

La pestaña **Input Manager** (**Administrador de entradas**) proporciona formas prácticas para administrar varias entradas de vídeo conectadas al monitor Dell. Esta función facilita considerablemente el cambio entre entradas mientras trabaja con varios equipos.

Se muestran todos los puertos de entrada de vídeo disponibles para el monitor. Puede dar a cada entrada el nombre que desee. Guarde los cambios después de la edición.

Puede definir un botón de acceso directo para cambiar rápidamente a la entrada favorita y otro botón de acceso directo para cambiar rápidamente entre dos entradas si trabaja frecuentemente entre ellas.

| Busic                                                                                      | Auto Mode                                                                                                    | Input Hanaya  | Options                             |      |
|--------------------------------------------------------------------------------------------|----------------------------------------------------------------------------------------------------|---------------|-------------------------------------|------|
| Input parts                                                                                | Toput name:                                                                                                    |               |                                     |      |
| (exts) A00                                                                                 | Ano.                                                                                                    |               |                                     |      |
| C=                                                                                         | Am12                                                                                                    |               |                                     |      |
|                                                                                            |                                                                                                    |               | Source                              |      |
| section input shorts at                                                                    | teş:                                                                                                    |               | - C.                                |      |
| F + //F + 1                                                                                | 01 wm20                                                                                                    | ~             | Change active lope                  | r    |
| put call this horize the                                                                   | **:                                                                                                    |               |                                     |      |
|                                                                                            |                                                                                                    |               |                                     |      |
| ······                                                                                     | KQA wind                                                                                                    | ¥ ,           | , N° eentu<br>Det 553 €             |      |
| Display Ma                                                                                 | KGA whe                                                                                                    | v ,           | ≫ <mark>JP entU</mark><br>D:I ≣33 ( | 8-NH |
| Display Ma                                                                                 | FGA wins<br>antaujer<br>Arm Note                                                                                                    | v >           | ≫ "A" ventU<br>D:I ≣33 (<br>Coltans | 8-NH |
| Display Ma                                                                                 | KGA wins<br>ar tauter<br>Auto Mode<br>Lapol, nome:                                                                                                    | v s           | ≫ "A" ventU<br>D:I ≣33 (<br>Otilens | ∛-મમ |
| Display Ma<br>Display Ma<br>Desir<br>Desir                                                 | KGR wins<br>antauren<br>Auto Mose<br>Diput namu:<br>Ains                                                                                                    | v s           | Del E33 (<br>Octors                 | *-NH |
| Display Ma<br>Decr<br>Decr<br>Decr<br>Decr<br>Decr<br>Decr<br>Decr<br>Decr                 | Auto Mode<br>Lapol nance<br>Alto Xode<br>Lapol nance<br>Alto X                                                                                                    | v s           | ≫ JP ventU<br>D:I ≣33 (<br>Qaliens  | *-NH |
| Dispilay Ma<br>Dispilay Ma<br>Decr<br>Decr<br>Decr<br>Decr<br>Decr<br>Decr<br>Decr<br>Decr | FGR. wind<br>antower<br>Auto Made<br>Lippel name:<br>Ain 8<br>Ain 10                                                                                                    | input Hanager | Dol 533 (<br>Dol 533 (<br>Options   | *-NH |
| Display Ma<br>Display Ma<br>Desc<br>apolports<br>NL4<br>HUPL (Aut+2)                       | Alto Note<br>Lapol nanc:<br>Alto 2<br>Alto 2 | v s           | >> JP eentU<br>Dot E33 (<br>Dottens | *-нн |

Puede utilizar la lista desplegable para cambiar a cualquier fuente de entrada.

| Basic                                                                                                    | Auto Mode                                                                                      | Stput Manager | Options                                 | 1 8          |
|----------------------------------------------------------------------------------------------------|------------------------------------------------------------------------------------------------|---------------|-----------------------------------------|--------------|
| tripult ports                                                                                                    | Input name:                                                                                    |               |                                         |              |
| VGA (Acizou)                                                                                                    | win8                                                                                           |               |                                         |              |
| υv                                                                                                    | win:0                                                                                          |               | 125                                     |              |
|                                                                                                    |                                                                                                |               | -Brot.                                  |              |
| heronite input shorita.                                                                                                | dkey:                                                                                          | =1            | Apple to the second                     |              |
| Cb1+Alt+s                                                                                                    | 20 SP - win10                                                                                  |               | Change active in                        | put.         |
| inour switch shortcur                                                                                                  | koy:                                                                                           |               | VGA win8                                | 1            |
|                                                                                                    | and the second second second second                                                            |               |                                         | 12           |
| Ctrl + 4t + 2                                                                                                    | 22 NGA - 10812                                                                                 | ~ 1           | DP-win10                                | ]2           |
| Ctrl + 4t + 2                                                                                                    | >> «GA-aeta                                                                                    |               | Cell E331                               | IS-NOHA      |
| Ctrl + 4t + 2<br>Display M<br>Base                                                                                     | 22 MGA - anta<br>Ionnagier<br>Auto Modu                                                        | input Manager | DP - win10<br>Dell E031<br>Optons       | 18-N0HA      |
| Ctrl+4t+2<br>Display M<br>Busic<br>Inputport                                                                           | 22 MGA - Anna<br>Iannagier<br>Auto Modu<br>Diputinane:                                         | input Manager | DP - win10<br>Dell E031<br>Optons       | IS-NOHA      |
| Ctrl + 4t + 2<br>Display M<br>Basis<br>Inputport<br>VSA (Active)                                                       | 22 MGA - and<br>Isinagien<br>Auto Modu<br>Diput names<br>van8                                  | input Manager | DP - win10<br>Dell E031<br>Optons       | 3<br>18-N/HA |
| Ctrl + 4t + 2<br>Display M<br>Base<br>Inputport<br>VSA (Active)<br>HDH0                                                | 22 MGA - and<br>lantagier<br>Auto Modu<br>Diput name:<br>ven8<br>ven10                         | input Manager | Cell E031<br>Optons                     | 3 B-NOHA     |
| Ctrl + 4t + 2<br>Display M<br>Busic<br>Inputport<br>VSA (Active)<br>HDH0                                               | >> with - winth<br>lannargien<br>Auto Mode<br>Input name:<br>van8<br>win10                     | input Manager | DP - win10<br>Dell E031<br>Optons       | BHNHA        |
| Ctrl + 4lt + 2<br>Display M<br>Busic<br>Input port<br>VSA (Active)<br>HDH0<br>Favorite input shortcu                   | 22 MGA - anna<br>Iannaigein<br>Auto Modu<br>Diputiname:<br>ven8<br>ven10<br>Cilicy:            | input Manager | Cell E031<br>Optons                     | 18-N/HA      |
| Ctrl + 4lt + 2<br>Display M<br>Base<br>Input porti<br>VSA (Active)<br>HDHI<br>Favorite input shortcu<br>Ctrl + Alt + 1 | 32 NGA - and<br>lanager<br>Auto Modu<br>Diput name:<br>win8<br>win10<br>K key:<br>>> VGA - and | input Manager | Cell E031<br>Optons<br>Charge active in | B-NHA        |

**NOTA:** DDM se comunica con el monitor incluso cuando este muestra vídeo de otro equipo. Puede instalar DDM en el equipo que utilice frecuentemente y controlar el cambio de entradas desde él. También puede instalar DDM en otros equipos conectados al monitor.

# Aplicar funciones de ahorro de energía

En modelos de Dell compatibles, estará disponible la ficha **Opciones** para proporcionar opciones de ahorro de energía PowerNap. Cuando el protector de pantalla se active, el brillo del monitor se puede establecer automáticamente en el nivel mínimo o se podrá activar el modo de suspensión en dicho monitor para ahorrar más energía.

| Sesic           | Auto Mode                | Input Manager | Options |           |
|-----------------|--------------------------|---------------|---------|-----------|
| PowerNap option | ns:                      |               |         | Configure |
| Reduce bright   | thess when screensaver a | activates     |         |           |

# Solucionar problemas

Si DDM no puede funcionar con el monitor, DDM mostrará el icono siguiente en la bandeja de notificaciones.

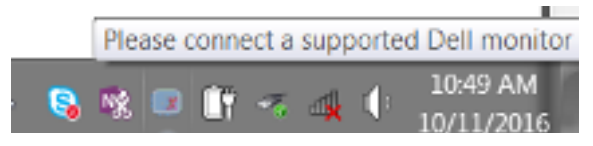

Haga clic en el icono; DDM mostrará un mensaje de error más detallado.

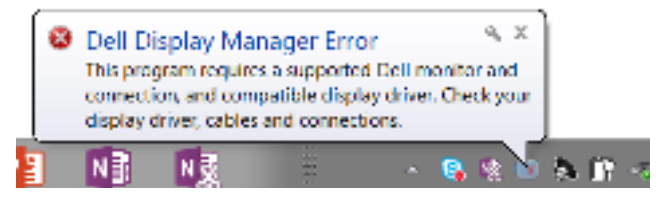

Tenga en cuenta que DDM solamente funciona con monitores de la marca Dell. Si utiliza monitores de otros fabricantes, DDM no los admitirá.

Si DDM no puede detectar y/o comunicarse con un monitor de Dell compatible, lleve a cabo las acciones siguientes para solucionar el problema:

- **1.** Asegúrese de que el cable de vídeo está correctamente conectado al monitor y a su PC; más concretamente, los conectores deben estar firmemente insertados en su posición.
- 2. Compruebe el menú OSD el monitor para asegurarse de que la funcionalidad DDC/ CI está habilitada.
- **3.** Asegúrese de que tiene el controlador de pantalla correcto y más reciente del proveedor de la tarjeta gráfica (Intel, AMD, NVidia, etc.). El controlador de pantalla suele ser la causa del error de la funcionalidad DDM.
- **4.** Quite cualquier estación de acoplamiento, alargador o convertidor entre el monitor y el puerto de la tarjeta gráfica. Algunos alargadores, concentradores o convertidores de bajo coste, puede que no admitan la funcionalidad DDC/CI correctamente, por lo que esta puede fallar. Actualice el controlador del dispositivo en cuestión si está disponible la versión más reciente.
- 5. Reinicie el sistema.

Es posible que DDM no funcione con los monitores siguientes:

- Modelos de monitor de Dell anteriores al año 2013 y la serie D de los monitores de Dell. Puede consultar los sitios web de soporte de productos de Dell para obtener más información.
- Monitores para juegos que utilizan tecnología de sincronización G basada en Nvidia
- Las pantalla virtuales e inalámbricas no admiten DDC/CI
- Algunos modelos anteriores de monitores DP 1.2. Puede ser necesario deshabilitar MST/DP 1.2 mediante los menús OSD del monitor

Si su PC está conectado a Internet, se le mostrará un mensaje cuando esté disponible una versión más reciente de la aplicación. Es recomendable descargar e instalar la aplicación DDM más reciente.

También puede buscar una nueva versión haciendo clic con el botón derecho en el icono DDM mientras presiona sin soltar la tecla 'Mayús'.

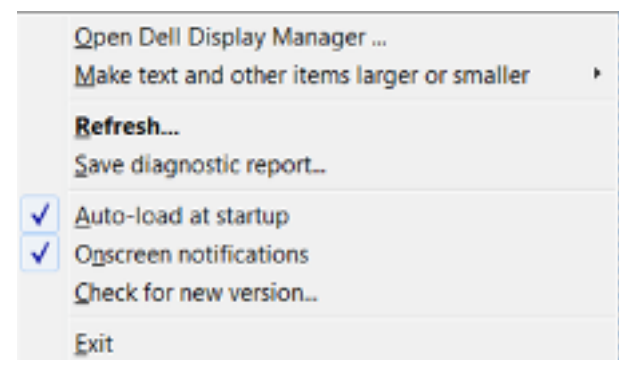